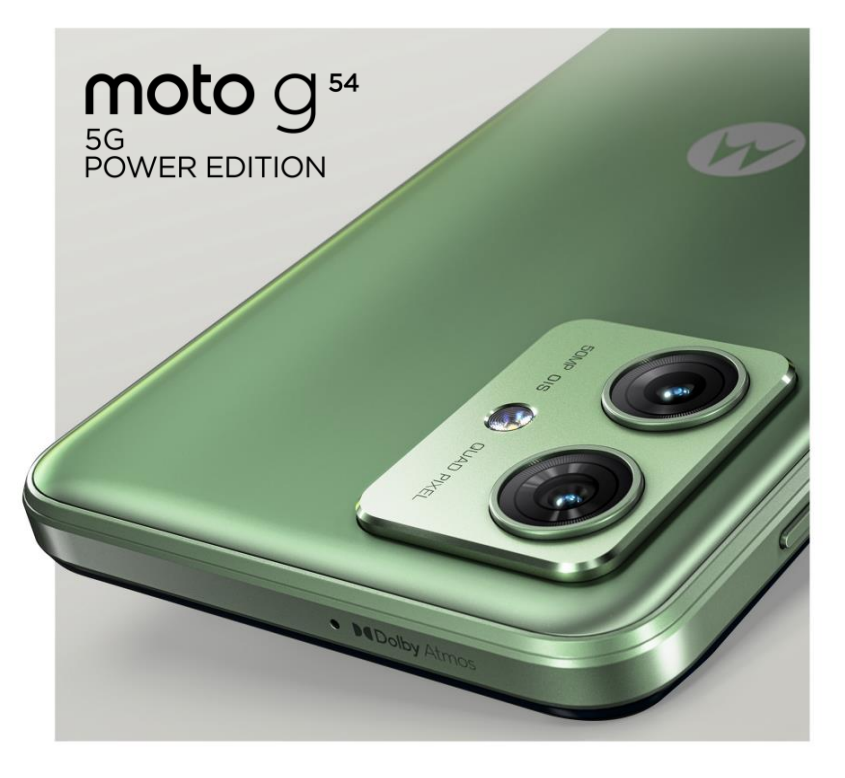

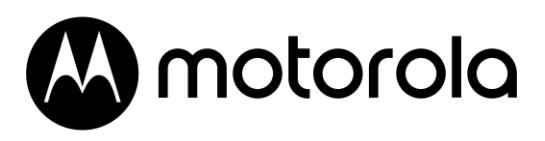

2TB ZDARMA CLOUDOVÉ ÚLOŽIŠTĚ NA 24 MĚSÍCŮ

od MobiDrive

## VÍCE PROSTORU PRO VAŠE OBLÍBENÉ VZPOMÍNKY

Motorola dává všem uživatelům **Moto g54 5G Power Edition** a **Moto g84 5G** 2TB cloudového úložiště na 24 měsíců zdarma od společnosti MobiDrive.

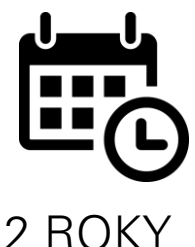

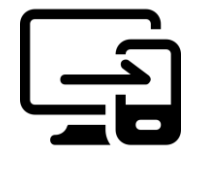

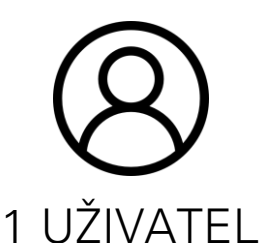

PC, SMARTPHONE, WEB

 Zapněte telefon.
 Stiskněte "Start" na úvodní obrazovce.

 3: Vyberte Wi-Fi síť anebo mobilní data.

4: Pokračujte v nastavování telefonu včetně přidání Google účtu.

5: Po nastavení telefonu se na domovské obrazovce zobrazí ikona aplikace MobiDrive.
6. Vstupte do aplikace MobiDrive a zaregistrujte se.
7: Do vašeho profilu se nahrají 2TB pro bezplatné používání na 24 měsíců.

## PROCES NASTAVENÍ

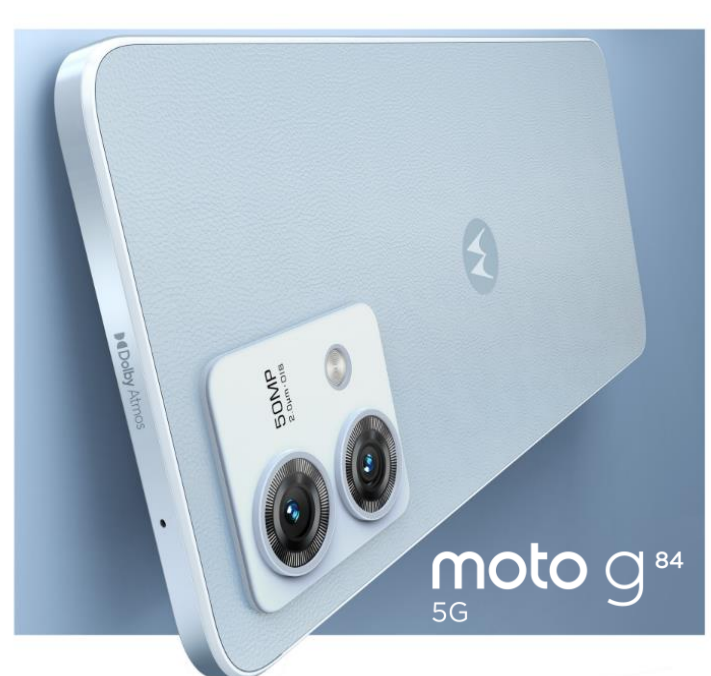